采用网上申报方式,无需提交纸质材料。

申报项目需申请人所在单位完成注册。单位注册成功后, 所属人员方可进行项目申报。

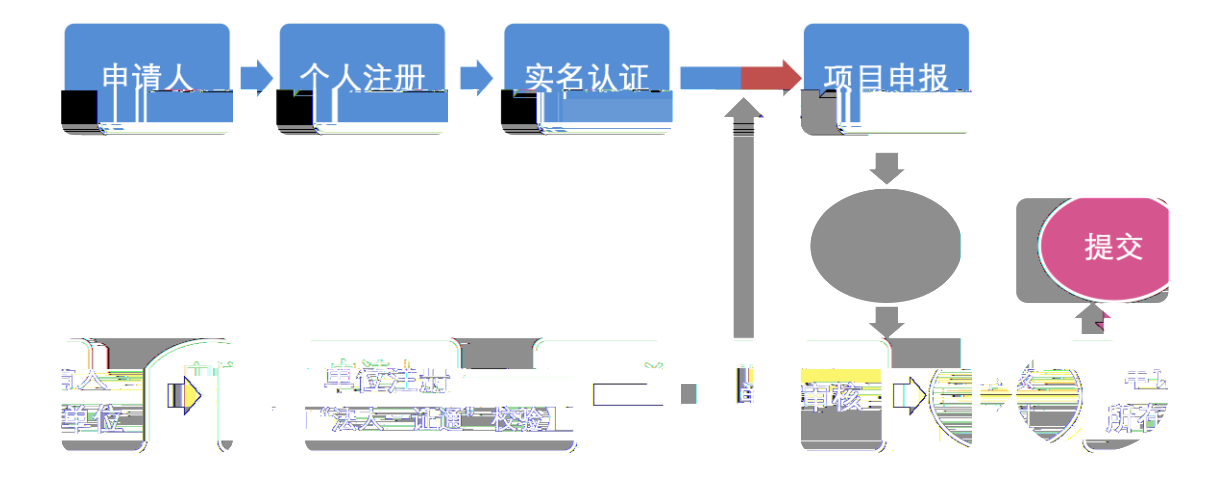

登录上海市人民政府发展研究中心网站 (<u>http://www.fzzx.sh.gov.cn</u>,推荐使用谷歌Chrome浏览器), 选择"项目申报栏,点击进入决策咨询研究项目管理平台" (以下简称"平台")。

## 1. 首次登录的新用户

新用户首次登录平台须完成用户注册。具体操作如下:

(1)在平台登录页面,点击"注册账号"——"个人注册",根据提示填写注册信息,填写无误后,点击"注册"按钮,即完成注册。

(2)登录平台,进一步完成实名认证;所在单位完成 注册后即可进行项目申报。

## 2. 已注册的老用户

已经在原系统注册的老用户,可使用原用户名和密码直接登录平台,进一步完成实名认证;所在单位完成注册后即可进行项目申报。

经单位注册后,所属人员方可进行项目申报。单位管理 员登录平台可进行本单位申报项目查询、审核等操作。

## 1. 法人一证通单位注册

法人单位应使用法人一证通注册。尚未办理法人一证通的,应及时前往就近服务网点办理(法人一证通办理申请网址: https://www.962600.com/resources/application)。

注册操作如下:

(1) 提前准备法人一证通 UKey。

(2)在平台登录页面,点击"注册账号"——"单位
注册"——"法人一证通单位注册",页面跳转至上海市法人一证通公共服务平台。

2

(3)在法人一证通公共服务平台页面,点击"客户端工具",下载安装最新版驱动(协卡助手),运行该程序。

(4) 插入法人一证通 UKey, 输入 Key 密码, 完成身份 验证后自动跳转至平台注册页面。

(5) 在平台注册页面,根据提示填写注册信息,填写无误后,点击"注册"按钮,即完成注册。

(6)注册成功后,在平台登录页面填写用户名(统一 社会信用代码)和密码(注册时设置的密码)即可登录平台。

## 2. 非法人一证通单位注册

其他单位或因特殊情况不能办理法人一证通的,可通过 非法人一证通入口进行注册。非法人一证通单位注册,须上 传单位"统一社会信用代码证书"和"银行三排章"扫描件 (图片格式)。

注册操作如下:

(1)提前准备单位"统一社会信用代码证书"和"银行三排章"扫描件(图片格式)。

(2)在平台登录页面,点击"注册账号" ——"单位注册" ——"非法人一证通单位注册"。

(3)在平台注册页面,根据提示填写注册信息,并上 传单位"统一社会信用代码证书"和"银行三排章"扫描件 (图片格式),填写上传无误后,点击"注册"按钮,提交 至后台审核。审核结果将于1个工作日内以短信方式告知。

3

(4)注册信息审核通过后,在平台登录页面填写用户 名(统一社会信用代码)和密码(平台发送的密码)即可登 录平台。

单位注册成功后,已注册并实名认证的申请人可进行项 目申报。

申请人根据提示在线填写申报材料,确认填写无误后提 交所在单位审核。

申请人填写前应仔细阅读课题指南和填表说明;申报材 料填写应简明扼要,突出重点和关键,其中《课题研究大纲》 部分不得出现申请人及成员的姓名和单位,字数限 5000 字 且不少于 2000 字,图表不超过规定尺寸。

申请人应确保申报材料真实,不存在知识产权争议,恪 守科研诚信。

申请人所在单位应按要求在项目申报期内,及时完成对 本单位申报项目的网上审核。

审核内容包括: 申报材料内容是否属实,申请人及主要 成员的政治、业务素质是否适合承担该项目研究工作,本单 位是否能为完成该项目所需的时间和条件提供保障,本单位 是否同意承担该项目的管理任务和信誉保证等。